# **CASIO TE-M80**

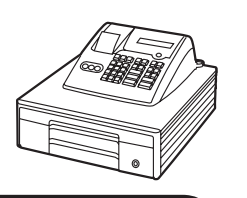

# Initial Setup

# **Insert the Memory Protection Batteries**

The batteries ensure the settings of the register are stored even when the machine is powered off.

- Press the printer 'OPEN' button, located on the left hand side of the register below the printer section.
- · Lift the printer arm where it says 'PUSH HERE'.
- · Press the clip and lift the cover off to remove the battery cover.
- Insert 3 x AA batteries.
- · Replace the cover.

# Install the Paper

locks steadily.

- · Place the roll in the space under the printer arm.
- · Feed the paper underneath, ensuring the excess is brought forward over the printer arm which will then close.
- · Close the printer arm until it
- either a customer receipt or manager audit. The setting for
- If the roll is to be used as an audit wind on to the spool as shown opposite.

which is shown overleaf.

• The printer can be used as

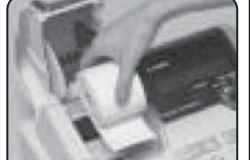

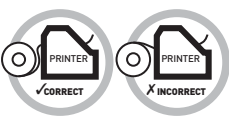

# **REG** position.

• Enter the price of the goods without the decimal point and press one of the department buttons.

Making a Sale

• Insert the **OP** key

(operator's key) and

turn the key to the

MODE LOCK % #/is PD 9 СН СНК 6 415 3 1 2 SUBTOTAL

*i.e.* £1 equals **1 0 0**.

- To enter another sale repeat as above by entering a price then a department button.
- Press the **SUBTOTAL** key to show the amount due.
- If you would like to calculate change:
- Enter the value of money given by the customer.
- *i.e.* £5.00 *is entered as* **5 0 0**. (It is optional to enter the money given)
- Press the CA/AMT TEND key, or for non cash sales press CHK or CH

If a cash value was entered, the amount of change due will be displayed on the screen.

# Reporting

3

The cash register has two reporting modes, one for printing out the information without clearing any figures, this is referred to as the X Mode.

The second is for printing and clearing the figures back to zero ready for the next day, this is referred to as the **Z Mode**.

• Insert the PGM key (program key) and turn to either the:

The X position to print without clearing or

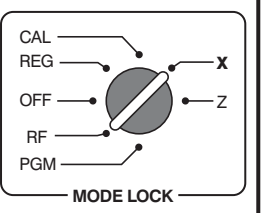

Z position to print and clear sales.

Press one of the keys from the table below to print out the required report:

**CA/AMT TEND** Daily End of Day Report 1 0 CA/AMT TEND Periodic End of Day Report

• Turn the key to the **REG** position for normal use.

#### Example - End of Day Report

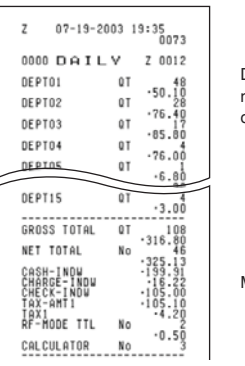

Departments can be named as shown overleaf

Monetary Amounts

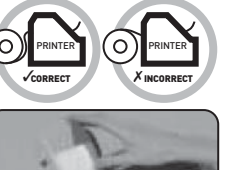

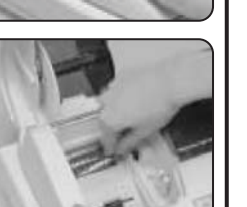

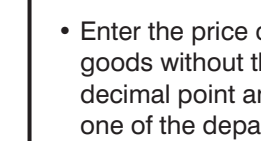

- 0

01

Department

CAL

CAYAMT

1.25

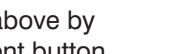

Quick Setup Guide

By entering the price of the goods and pressing the

and organising sales data for the end of day report.

appropriate department button you are preparing

# **Print Style**

# **Programming the Company Logo**

The cash register can print a receipt header message of upto 5 lines, each with 24 letters per line.

- Insert the PGM key and turn to the **PGM** position.
- Press 2 followed by the SUBTOTAL kev.
- Enter the line number you wish to program followed by the **CH** key.

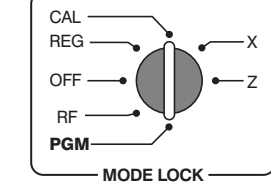

# • For example, enter 1 CH for line 1, 2 CH for line 2, etc.

· Enter the text using the keyboard.

As the keys are pressed, the letter will appear in the 'CHARACTER' display box.

Keep pressing the key until the required letter appears.

8

7 8 9

4 5 6

1 2 3

% #<sub>16</sub>

сн Снк

SUBTOTAL

CAYAMT

Press the  $\rightarrow$  key twice to enter a space.

# For example, to enter 'THANK YOU' press

24486655>>33366622 Press CA/AMT TEND to save the text.

• Press **SUB TOTAL** to finalise. Repeat the process for more lines.

# **Spool or Receipt Printing**

# Spool Printing

- Insert the **PGM** key and turn to the **PGM** mode.
- Press 1 then the **SUBTOTAL** key.
- Press 0 (for spool) CH, then the SUBTOTAL key.
- Turn the key to the **REG** position for normal use.

# **Receipt Printing**

- Insert the PGM key and turn to the PGM mode.
- Press 1 then the **SUBTOTAL** key.
- Press 1 (for receipt) CH, then the SUBTOTAL key.
- Turn the key to the **REG** position for normal use.

# Presetting Departments

# **Programming A Department Name**

The cash register has 15 department keys which can be programmed with a name for analysing your sales. i.e. Food and Non Food buttons.

- · Insert the PGM key and turn to the **PGM** position.
- Press 2 then the SUBTOTAL key.

5

- Press the required key i.e. Dept 1-15.
- · Enter the text using the keyboard.

As the keys are pressed, the letter will appear in the 'CHARACTER' display box. Keep pressing the key until the required letter appears.

Press the  $\rightarrow$  key twice to enter a space.

#### For example, to enter 'OPEN FOOD' press 666619966>>99666>669

- Press CA/AMT TEND to save the text.
- Press **SUB TOTAL** to finalise.
- Repeat the process for further department keys.
- Turn the key to the **REG** position for normal use.

# Programming a Department Price

- The fifteen department keys can be programmed with a preset price (if required).
- Insert the **PGM** key and turn to the **PGM** position.
- Enter **1** then the **SUBTOTAL** key.
- Enter the item price 01 without a decimal point. For example, for £1.25 enter 1 2 5 and press
- the department kev.
- · Press the required department key.
- Press the **SUBTOTAL** key to finalise.
- Turn the key to the **REG** position for normal use.

- 6 Date CAL Insert the PGM key and turn to the PGM position. • Press 1 then the SUBTOTAL key. PGM · Enter the date in the format MODE LOCH YYMMDD. For example, enter 0 7 0 9 2 8 09 07 28 (for 28th Sept. 2007). • Press the X/DATE TIME key. • Press the Ac C key to finalise. Time • Insert the PGM key and turn to the **PGM** position. • Press **1** then the SUBTOTAL key. PGN MODE LOCK Enter the time in the format HHMM. • For example, enter 15 - 30 **1 5 3 0** (for 3.30pm). • Press the X/DATE TIME key. • Press the Ac C key to finalise. • Turn the key to the **REG** position for normal use. **General Errors Receipt not Printing**
- Check the paper type is 57mm THERMAL paper.

# In Constant Error

- Insert the **PGM** key.
- Turn the key to each position and press Ac C key.
- Then press the **CA/AMT TEND** key.

CAL REG NODE LOCK

| FEED | Xare<br>The | AC C | EST DEPT          | ( | % # <sub>///S</sub> |
|------|-------------|------|-------------------|---|---------------------|
| 7    | 8           | 9    | 14<br>+<br>9<br>4 |   | RC PD               |
| 4    | 5           | 6    | 13<br>8<br>3      |   | СН СНК              |
| 1    | 2           | 3    | - <sup>13</sup>   |   | SUBTOTAL            |
| D    | 00          | D    | 11<br>6<br>1      | ĺ | CAVANT              |

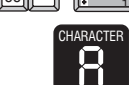

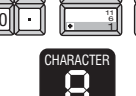

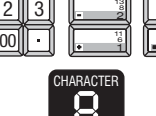

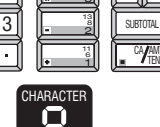

1.25

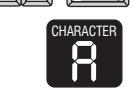

Setting the Date & Time

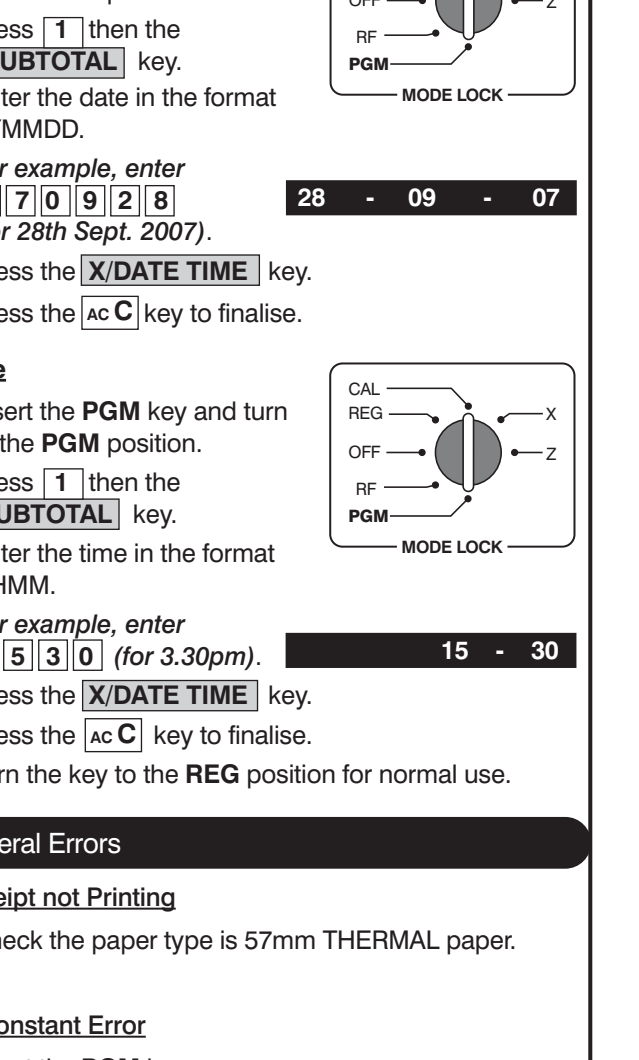